Hi all,

This post is for you to know the existence of the office, -or chat rooms- we have just created for our future meetings or any other event you need or want to hold in it.

You can have access to it, just clicking: http://ti2.sri.com/tappedin/index.jsp

There, you will find the following screen:

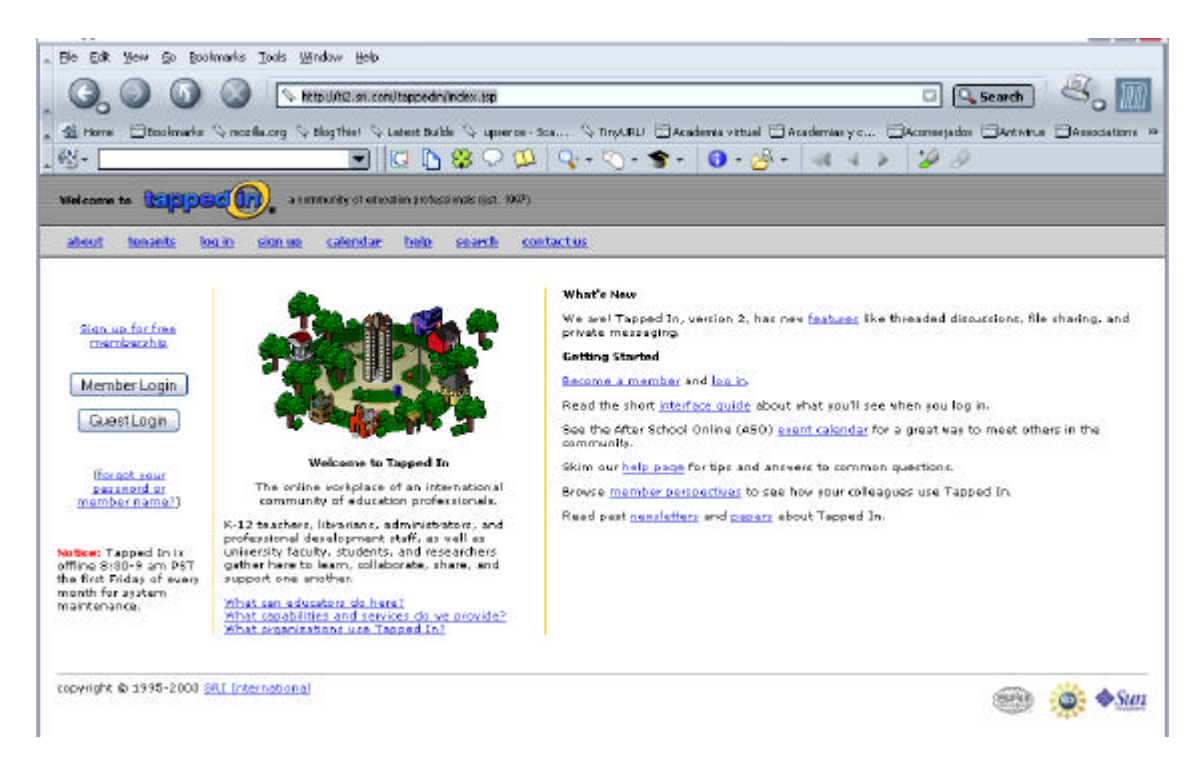

The best thing is that you register from the very beginning by clicking on "member login", but if you prefer having a look first as "Guest" you can do it to by clicking "Guest login", where the only thing you have to do is writing your name and you will enter the reception chat room in a moment. Then, you will see this:

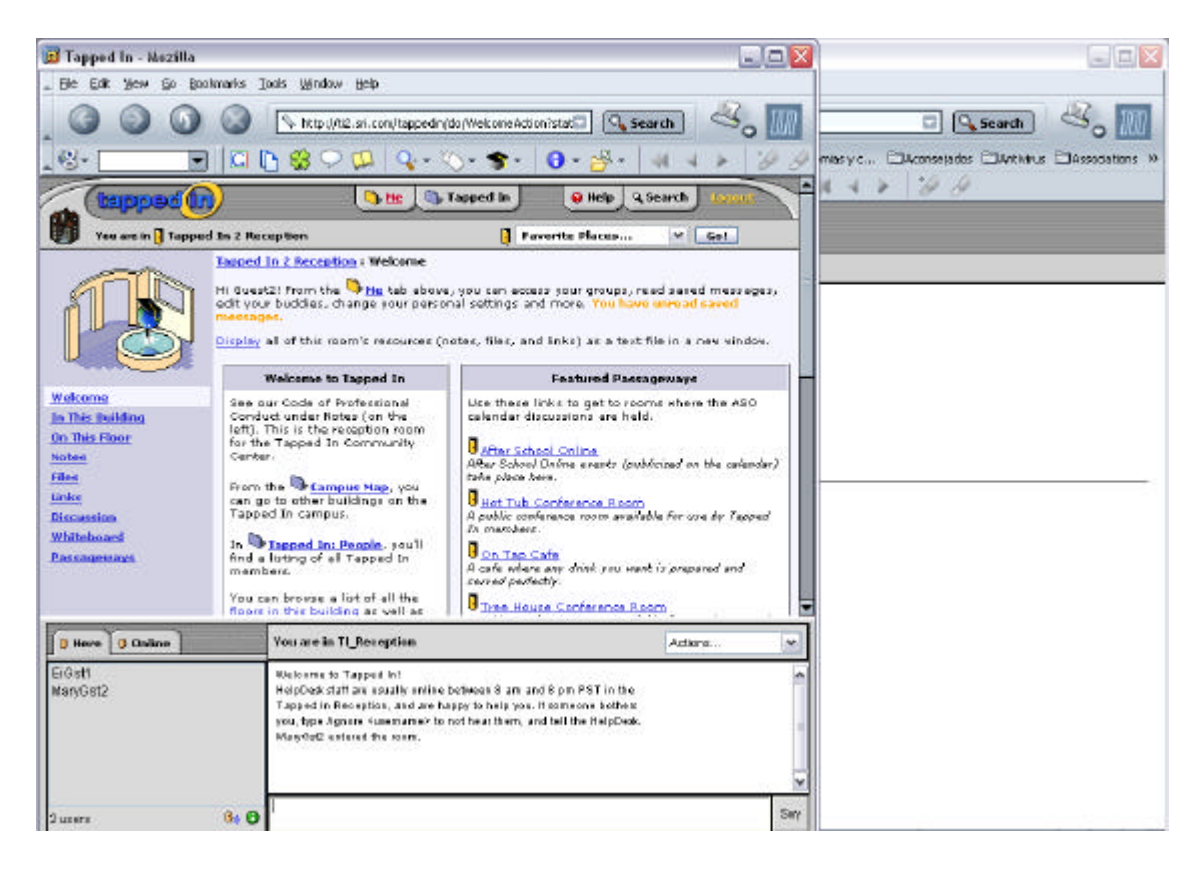

(You could have maximize your screen in order to be more comfortable...). The screen above is the first thing you will see, that is the "Reception", which has two part, like the rest of the rooms in Tappedin, the upper part, for giving information and reading news... and the lower part, where you have a chat. Every room at Tappedin has a different chat, where you will see different people. There is always too receptionists to help you if you get lot, so, don't panic if you are talked by someone you don't know.

In order to find the Office or chatroom we have created for CReA, just go "search", on the top of the page. It will appear the following screen:

| te fick view de fastaurie Task   | Wodow, Italo                                 |                                                                                                    |           |            | -16/        |
|----------------------------------|----------------------------------------------|----------------------------------------------------------------------------------------------------|-----------|------------|-------------|
|                                  | <ul> <li>http://cl.ar.com/lappedr</li> </ul> | (ScAlebanek.dos/state=BigkeyCrafkamfrane                                                                                                    |           | 0) (9, Sea |             |
| 3- [                             | 🗩 🛛 🖉                                        | 8 🖓 🚇 🔤 - 🔄 - 🝵 - 🔕 - 🔤                                                                                                    | 4.8       | 10.4       |             |
| (bapped (b)                      |                                              | Sm (Sr                                                                                                    | iggeod Br | 0 mig 2    | tearch Land |
| You are in 🕽 Tappert In 2 Horage | Sam (1 Proce West)                           |                                                                                                    | 1 Par     | unte Marss | 4 Get       |
| Propie Marco Grauph H            | ates files links                             | Disease                                                                                                    |           |            |             |
|                                  |                                              | N                                                                                                    |           |            |             |
|                                  |                                              | Version B. U. Browning                                                                                                    | a de car  |            |             |
| j) Terre<br>Manufact             | () Dabus ]                                   | You are to 11 Secondary                                                                                                    | Adost.    |            |             |
| () filmer<br>Marchist            | ( teke                                       | You are a U Barrophon<br>This Contact Far work of the behavior to are and if you 7571 to the<br>Taped In Respirator, and a behavior to relevant to the top of the top of to | Adore.    |            |             |

Then, write "crea" where the arrows points, and click "find it".

When you see the result, click on "CReA Office" and ... voilà!!!!!

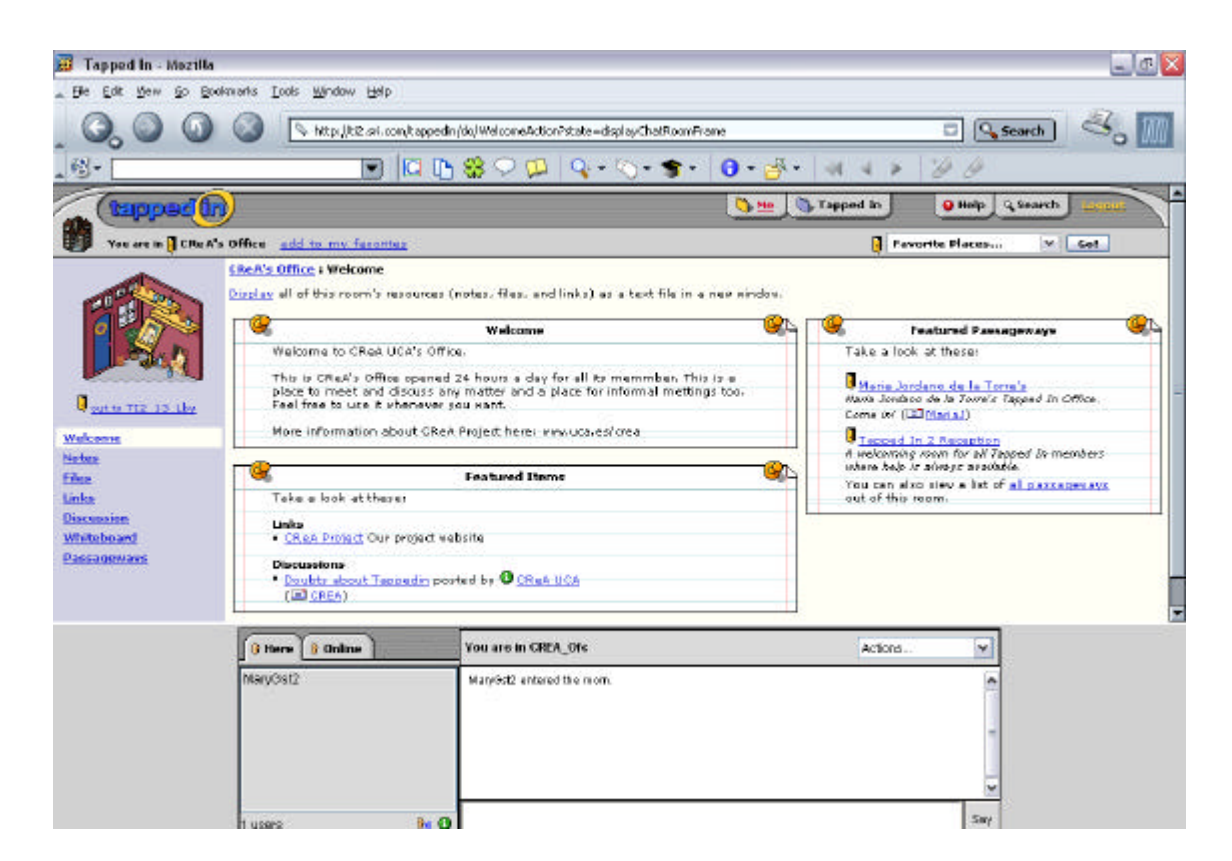

Well, before that you had had to click on another link, you will see it easily.

If you have any doubt for entering, please contact me at maria@mariajordano.com